MANUAL BOOK PENGGUNAAN GOOGLE CLASSROOM UNTUK DOSEN

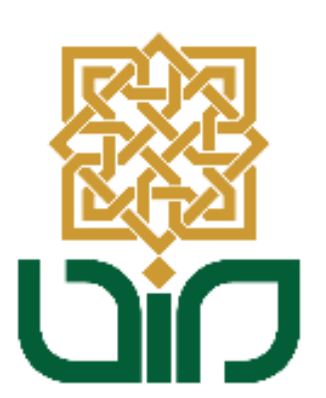

# UPT. PUSAT TEKNOLOGI INFORMASI DAN PANGKALAN DATA UIN SUNAN KALIJAGA YOGYAKARTA

2020

### 1. Mengakses Google Classroom

Untuk mengakses Google Classroom menuju pada link <u>classroom.google.com</u> kemudian login menggunakkan akun gmail ataupun dengan SUKAmail. Setelah berhasil login kemudian pilih **I'm a teacher.** 

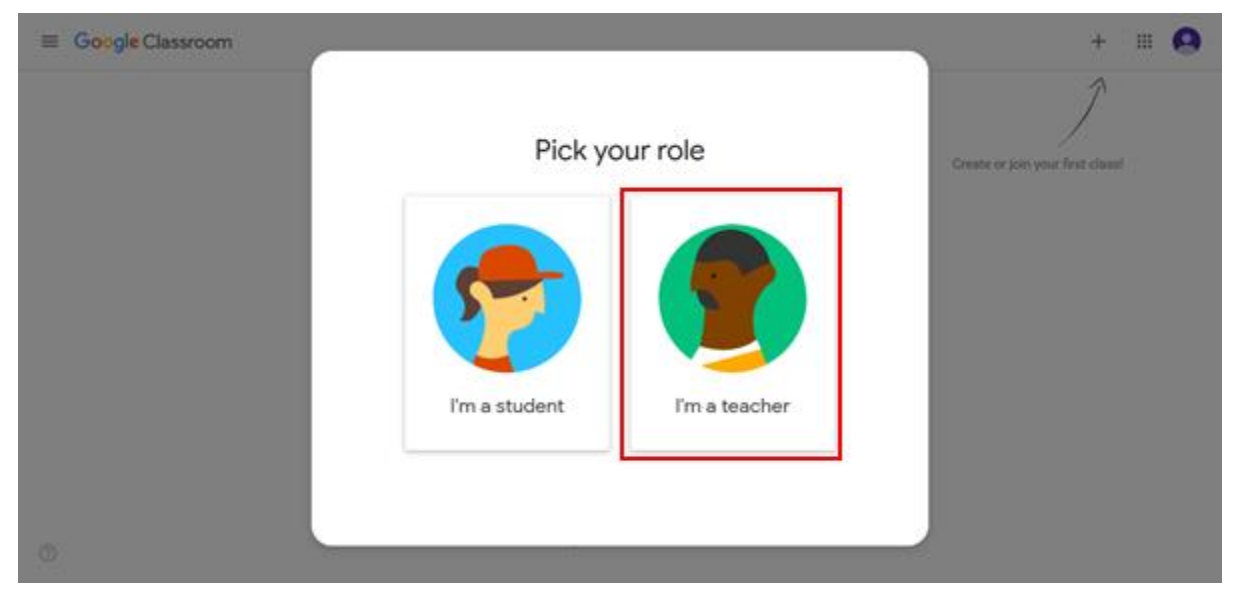

## 2. Main Menu

Klik pada tombol  $\equiv$  untuk menampilkkan pilihan Main Menu, yang berisi menu – menu seperti pada gambar di bawah ini.

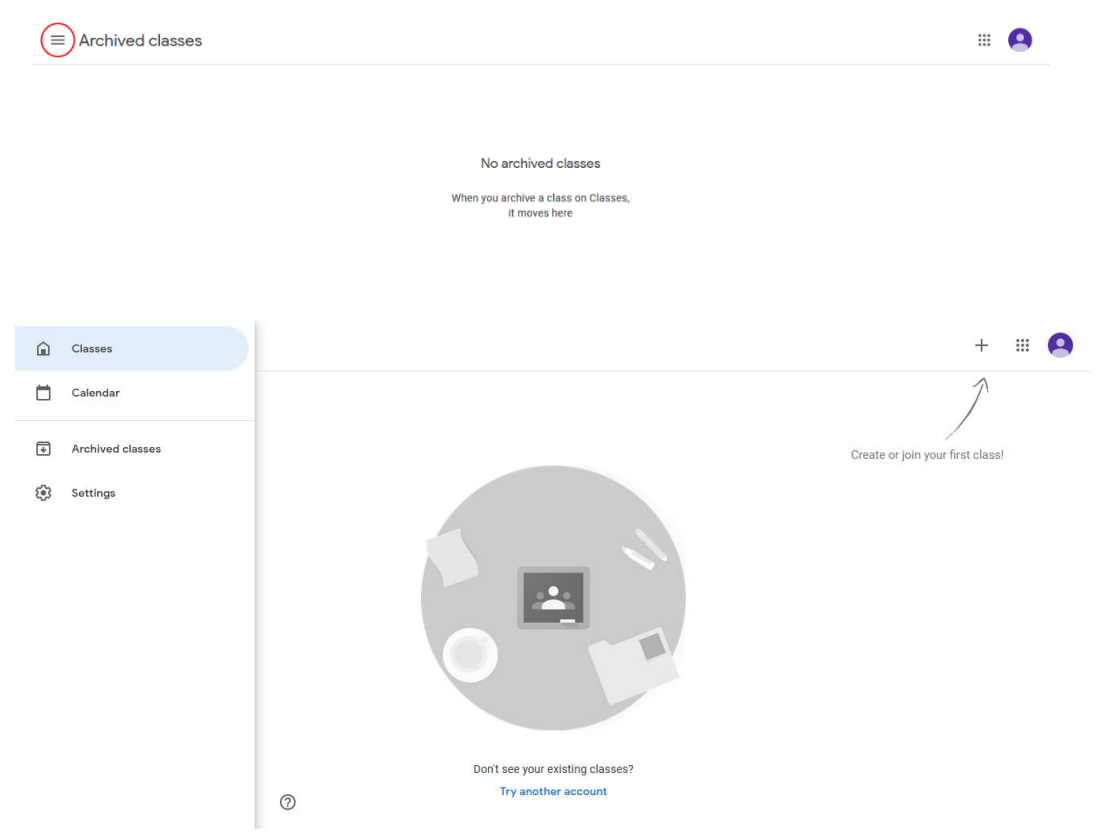

### 3. Membuat Kelas Baru

Untuk membuat kelas baru, klik pada icon + kemudian pilih **Create class.** Masukkan nama kelas, deskripsi singkat dan nama ruang, lalu klik tombol **Create.** 

| Create class          |        |        |
|-----------------------|--------|--------|
| Class name (required) |        |        |
| Section               |        |        |
| Subject               |        |        |
| Room                  |        |        |
|                       | Cancel | Create |

• Kelas berhasil dibuat, dapat mengundang mahasiswa dengan cara membagikan link atau membagikan class code. Seperti pada gambar di bawah ini.

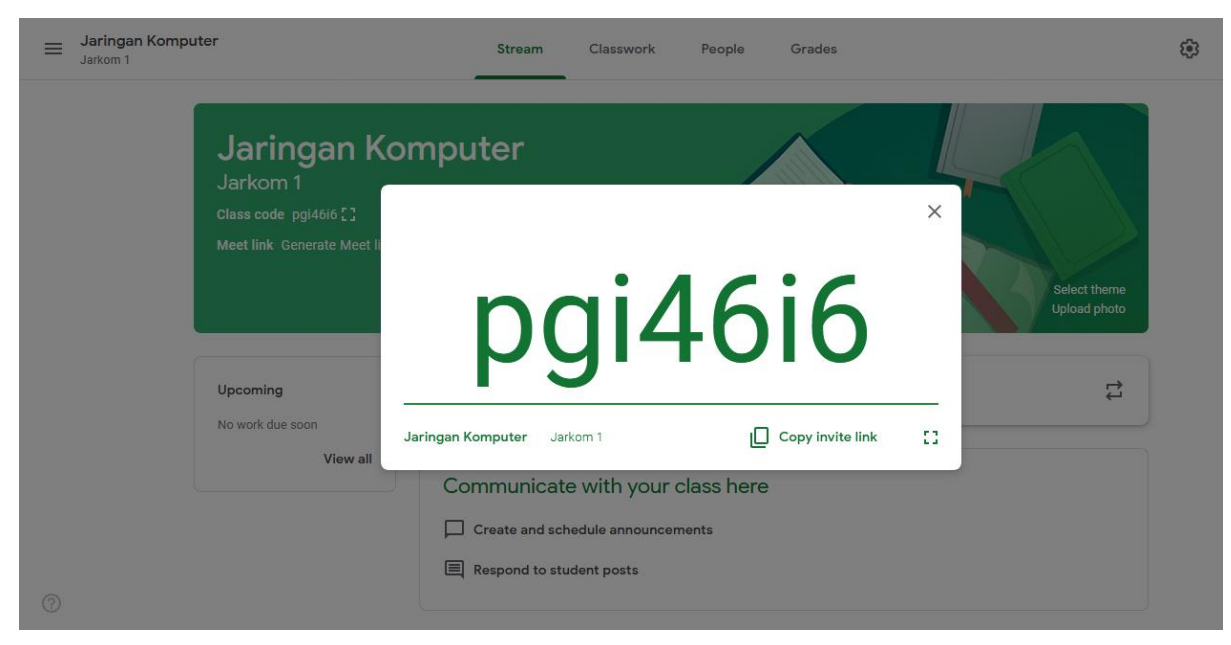

## 4. Membagikan Post Kepada Mahasiswa (Menu Stream)

Pilih kelas yang akan dikirimkan post, kemudian tulis post yang akan dibagikan dapat juga melampirkan link google drive, link, file dan youtube. Klik tombol post untuk mengirimkan ke dalam kelas yang dipilih.

| For                  |              |   |        |        |
|----------------------|--------------|---|--------|--------|
| Jaringan Ko 👻        | All students | • |        |        |
|                      |              |   |        |        |
| Share with your clas | S            |   |        |        |
|                      |              |   |        |        |
|                      |              |   |        |        |
| 0 Add                |              |   | Cancel | Post 👻 |

## 5. Menu Classwork

Pada menu ini berfungsi untuk memberikan Materi maupun tugas kepada

mahasiswa, dengan cara pilih menu **claswork** kemudian klik tombol + create Pilih salah satu menu yang akan digunakan.

|   |                 | Stream | Classwork             | People   | Grades         |                    |
|---|-----------------|--------|-----------------------|----------|----------------|--------------------|
| + | Create          |        |                       | Neet 🗖 G | oogle Calendar | Class Drive folder |
| Ê | Assignment      | S      | ss here               |          |                |                    |
| Ê | Quiz assignment | t      | ions                  |          |                |                    |
| ? | Question        | c      | ork into modules or u | units    |                |                    |
|   | Material        | 5      | students to see it    |          |                |                    |
| ţ | Reuse post      |        |                       |          |                |                    |
| ₿ | Торіс           |        |                       |          |                |                    |

## 6. Menu People

Berfungsi untuk menambahkan Dosen ataupun Mahasiswa di dalam kelas. Klik tombol invite untuk menambahkan, lalu kirimkan kepada email yang akan dituju atau dapat juga membagikan invite link.

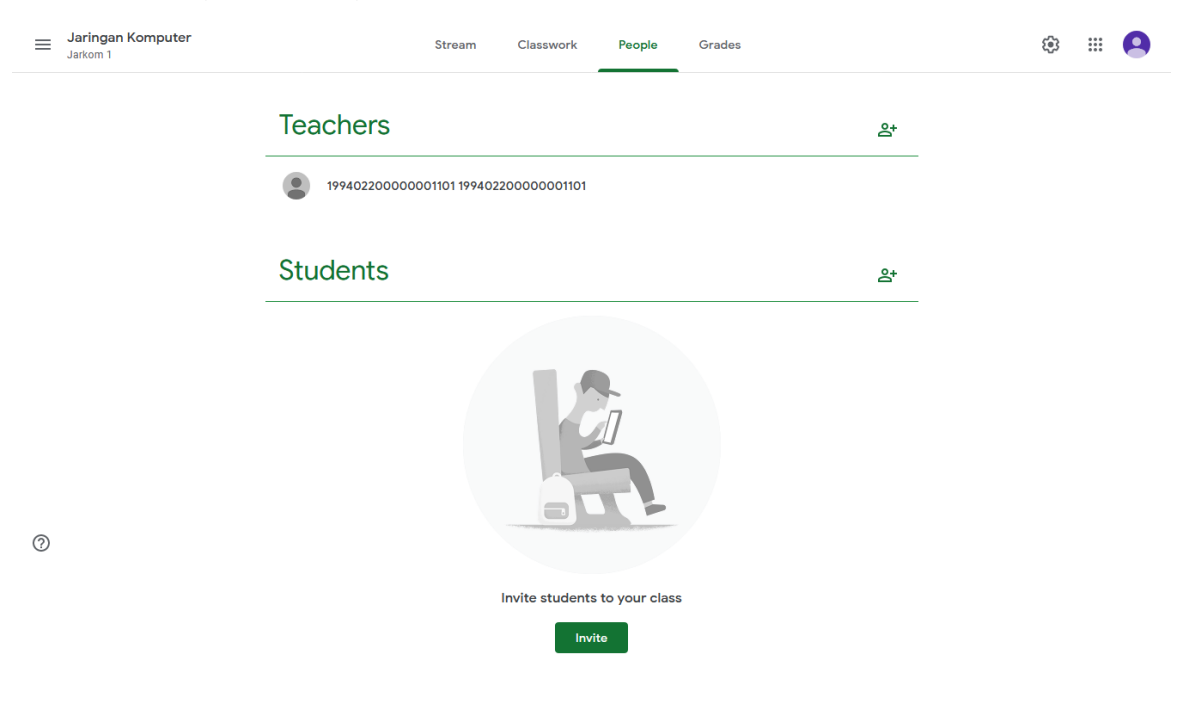

|                            | Stream Classwork People Grades                                                                            |  |
|----------------------------|----------------------------------------------------------------------------------------------------|--|
| <b>Teachers 1994022000</b> | Invite students Invite link https://classroom.google.com/c/MTgyMjk1NjM3MjAy?cjc=pgi4 Type a name or email |  |
| Students                   | <br>ج                                                                                                    |  |
|                            | Cancel Invite                                                                                             |  |
|                            |                                                                                                    |  |

MANUAL BOOK PENGGUNAAN GOOGLE CLASSROOM UNTUK MAHASISWA

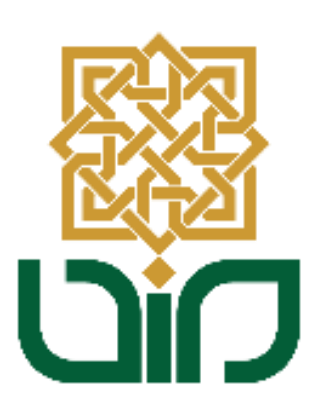

# UPT. PUSAT TEKNOLOGI INFORMASI DAN PANGKALAN DATA UIN SUNAN KALIJAGA YOGYAKARTA

2020

### 1. Mengakses Google Classroom

Untuk mengakses Google Classroom menuju pada link <u>classroom.google.com</u> kemudian login menggunakkan akun gmail ataupun dengan SUKAmail. Setelah berhasil login kemudian pilih **I'm a student.** 

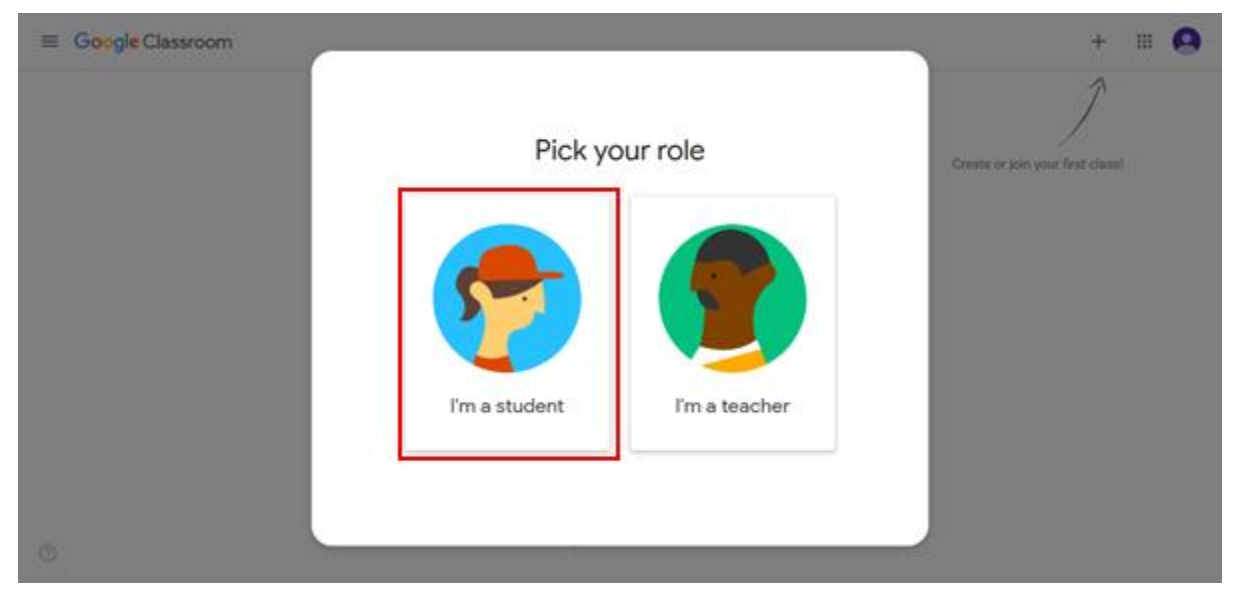

## 2. Main Menu

Klik pada tombol  $\equiv$  untuk menampilkkan pilihan Main Menu, yang berisi menu – menu seperti pada gambar di bawah ini.

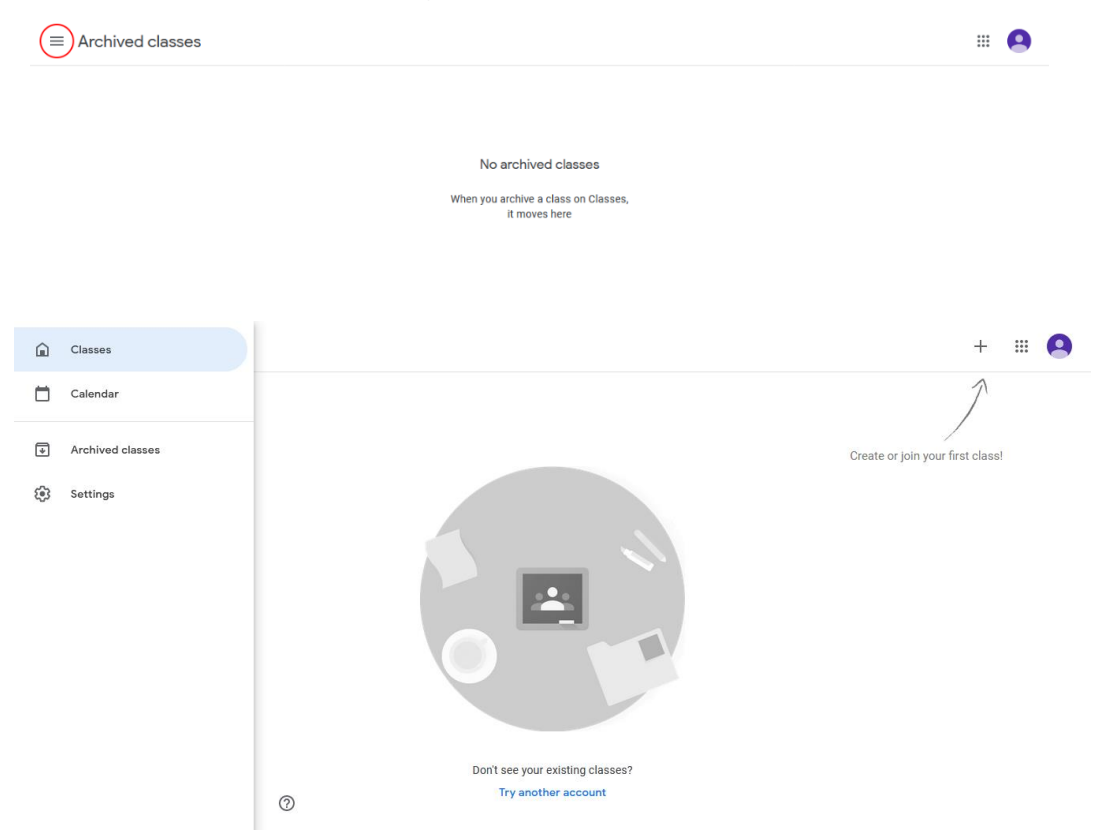

### 3. Mengikuti Kelas

Untuk membuat kelas baru, klik pada icon + kemudian pilih **Join Class**. Masukkan **Class Code** yang telah diberikan oleh dosen, kemudian klik **Join**.

| You're currently signed in as<br>Herwin Ardicahyo<br>ardicahyoh@gmail.com | Switch account |  |
|---------------------------------------------------------------------------|----------------|--|
| Class code<br>Ask your teacher for the class code, then enter             | it here.       |  |
| Class code                                                                |                |  |
| To sign in with a class code                                              |                |  |
| • Use an authorized account                                               |                |  |
|                                                                           |                |  |

## 4. Membagikan Post Kepada (Menu Stream)

Pilih kelas yang akan dikirimkan post, kemudian tulis post yang akan dibagikan dapat juga melampirkan link google drive, link, file dan youtube. Klik tombol post untuk mengirimkan ke dalam kelas yang dipilih.

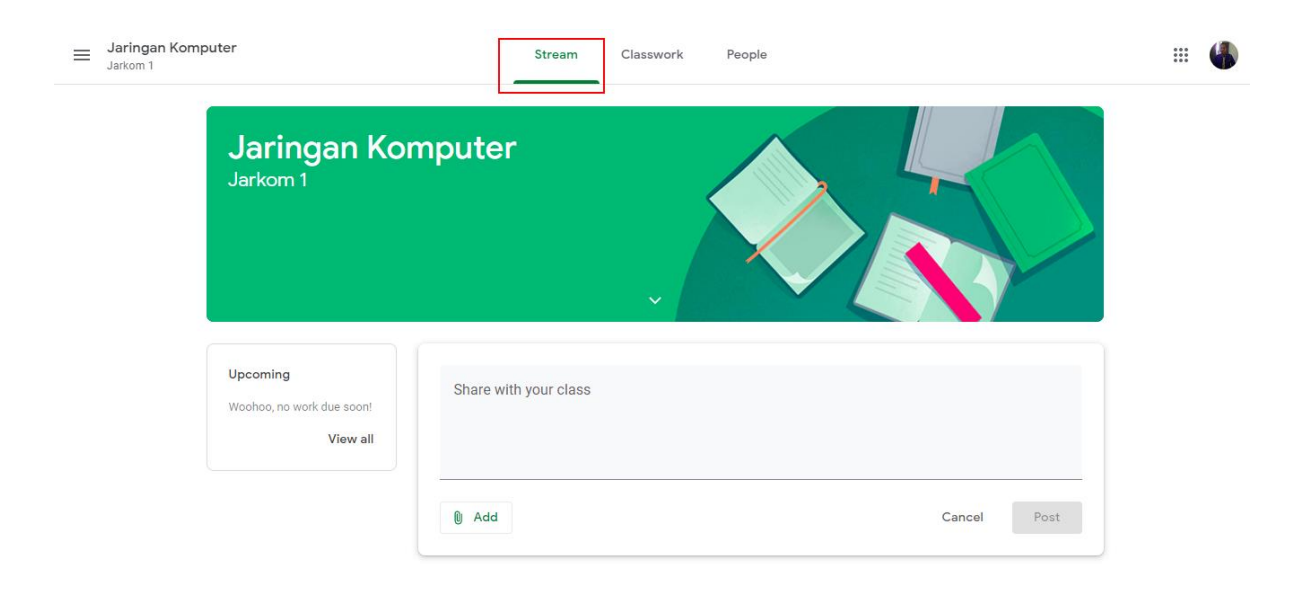

## 5. Menu Classwork

Pada menu ini berfungsi untuk memberikan melihat dan mengerjakan Materi maupun tugas yang diberikan oleh dosen, dengan cara pilih menu **claswork** kemudian pilih **View your work**.

| S                | Stream | Classwork | People          |                    | 000<br>000<br>000 | 4 |
|------------------|--------|-----------|-----------------|--------------------|-------------------|---|
| Î View your work | ·      | l         | Google Calendar | Class Drive folder |                   |   |
| <b>I</b> ugas 1  |        |           |                 | Due Today          |                   |   |

### 6. Menu People

Pada menu ini berfungsi untuk melihat dosen maupun mahasiswa yang bergabung di dalam kelas.

|                   | Stream        | Classwork | People |  |
|-------------------|---------------|-----------|--------|--|
| Teachers          |               |           |        |  |
| 19940220000000110 | 1 19940220000 | 0001101   |        |  |